## **Issuing a Refund Through Square**

Last modified on 03/10/2025 11:27 am EDT

Square refunds are started in DrChrono but need to be processed through the Square dashboard.

For more information on processing refunds in Square, see Square's resources here.

To issue a refund through Square, navigate to the **Patient Payments** section and select the patient to issue the refund.

1. Once the patient is selected, select the **Square** hyperlink to be taken to your Square dashboard.

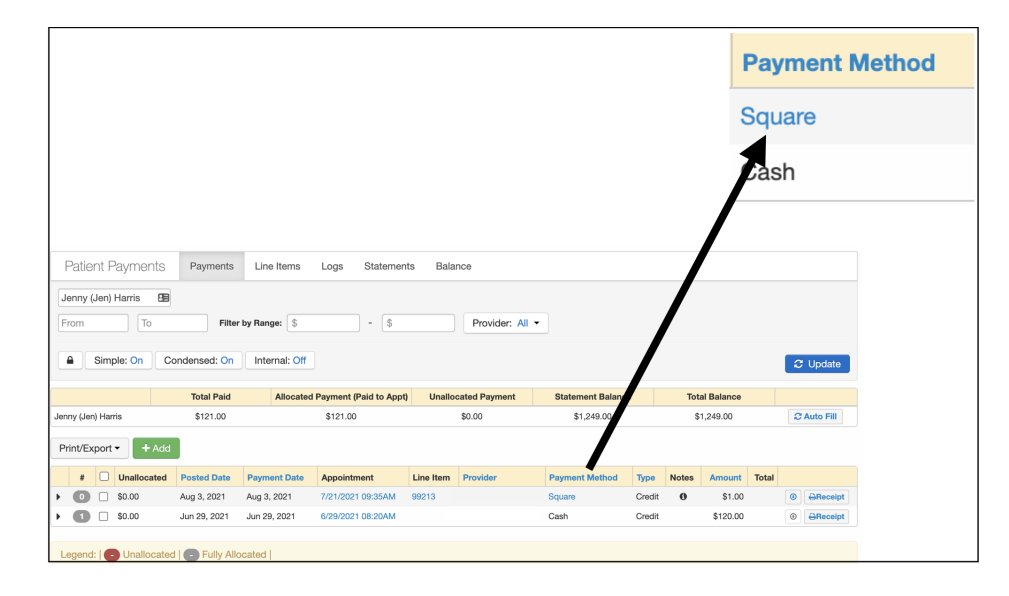

2. After you log in, select Issue Refund.

| Transactions                                                            | D                                                                | Q 🗆 Д 😨 🗒                                                                                                    |  |  |  |
|-------------------------------------------------------------------------|------------------------------------------------------------------|----------------------------------------------------------------------------------------------------|--|--|--|
|                                                                         | COVID-19 resources & funding >                                   |                                                                                                    |  |  |  |
|                                                                         |                                                                  | Send Receipt Issue Refund ····                                                                                                    |  |  |  |
| < 08/03/2021 >> All day >> All Payment Met                              | thods ~ All Types ~ Complete ~ All Sources ~                     |                                                                                                    |  |  |  |
| Card #        Filter by card (last 4)         Aug. 3, 2021       \$1.00 |                                                                  | \$1.00 Payment<br>Aug. 3, 2021 9:08 am<br>Collected at:  <br>Order Source: drchrono<br>Sale attributed to: Untracked team member<br>Paid by: Jenny Harris |  |  |  |
| COMPLETE TRANSACTION 10                                                 | TOTAL COLLECTED                                                  | Custom Amount \$1.00                                                                                                    |  |  |  |
| Tuesday, August 3, 2021                                                 | wards appointment 181418582 scheduled at 07/21/21 09:35 for Pati | Note: Drchrono payment made towards appointment<br>181418582 scheduled at 07/21/21 09:35 for Patient Chart ID:<br>HAJE000001                              |  |  |  |
|                                                                         |                                                                  | TOTAL \$1.00                                                                                                    |  |  |  |
|                                                                         |                                                                  | Done                                                                                                    |  |  |  |

3. You will have the option to **Refund Items** or **Refund Amount**. To **Refund Items** check the box(es) to select the items. Press **Refund Items** to issue the refund.

| × Issue Refund                                                                                                    |                             | × Issue Refund                                                                                                    |
|----------------------------------------------------------------------------------------------------|-----------------------------|----------------------------------------------------------------------------------------------------|
| Refund Items                                                                                                    | Refund Amount               | Refund Items Refund Amount                                                                                                    |
| Select Items to Refund Item amount includes taxes and discounts, if appl Items Items                                   | icable.<br>Amount           | Select Items to Refund<br>Item amount includes taxes and discounts, if applicable.                                                                                        |
| Custom Amount<br>Drchrono payment made towards appoin<br>181418582 scheduled at 07/21/21 09:35<br>Chart ID: HAJE000001 | tment \$1.00<br>for Patient | Items     Amount     Custom Amount     Drchrono payment made towards appointment     181418582 scheduled at 07/21/21 09:35 for Patient     Chart ID: HAJE000001     S1.00 |
|                                                                                                    | Refund Items                | Refund Iter                                                                                                    |

4. To **Refund Amount**, enter an amount and select a reason. Press **Refund Amount** to issue the refund.

| x                                                     | Issue Refund                                                     |                          |                                                            |                                                                          |                                          |  |
|-------------------------------------------------------|------------------------------------------------------------------|--------------------------|------------------------------------------------------------|--------------------------------------------------------------------------|------------------------------------------|--|
|                                                       |                                                                  | ×                        |                                                            | Issue Refund                                                             |                                          |  |
| Refund Iter                                           | ns R                                                             | efund Amount             |                                                            |                                                                          |                                          |  |
| Select Refund Amo                                     | ount                                                             |                          | Refur                                                      | nd Items                                                                 | Refund Amount                            |  |
| Refunding an amount (an<br>inventory, item sales repo | d not a specific item) may caus<br>orts, and gift card balances. | se a discrepancy in your | Select Refund<br>Refunding an amou<br>inventory, item sale | Amount<br>unt (and not a specific item)<br>es reports, and gift card bal | I may cause a discrepancy in your ances. |  |
| Refund to                                             | Visa                                                             |                          |                                                            |                                                                          |                                          |  |
| Amount                                                | \$1.00                                                           | \$1.00 Maximum           | Refund to                                                  | Visa                                                                     |                                          |  |
|                                                       |                                                                  |                          | Amount                                                     | \$1.00                                                                   | \$1.00 Maximu                            |  |
| Reason for refund                                     | ✓ Select a reason                                                |                          |                                                            |                                                                          |                                          |  |
|                                                       | Accidental charge                                                |                          | Reason for refur                                           | nd Other                                                                 |                                          |  |
|                                                       | Canceled order                                                   |                          |                                                            | Testing                                                                  |                                          |  |
|                                                       | Fraudulent Charge                                                | d                        |                                                            | Testing                                                                  |                                          |  |

5. You will see information in your Square dashboard about the refund.

| Transactions                                     | D                                                          |                          |                     |  |  |  |
|--------------------------------------------------|------------------------------------------------------------|--------------------------|---------------------|--|--|--|
| COVID-19 resources & funding >                   |                                                            |                          |                     |  |  |  |
| < 08/03/2021 v > All day v All Payment Methods v | All Types > All Statuses > All Sources >                   | All Risk Levels ~        | Export ~            |  |  |  |
| Card #  Filter by card (last 4)                  |                                                            |                          |                     |  |  |  |
| Aug. 3, 2021                                     |                                                            |                          |                     |  |  |  |
| 2<br>COMPLETE TRANSACTIONS ()                    | \$0.00<br>Total collected                                  |                          | \$1.00<br>NET SALES |  |  |  |
| Tuesday, August 3, 2021                          |                                                            |                          | \$0.00              |  |  |  |
| 9:22 am PENDING REFUND Refund for #Pfyz          |                                                            |                          | (\$1.00)            |  |  |  |
| VISA 9:08 am Drchrono payment made towards app   | ointment 181418582 scheduled at 07/21/21 09:35 for Patient | t Chart ID: HAJE000001 B | \$1.00              |  |  |  |
|                                                  |                                                            |                          |                     |  |  |  |
|                                                  |                                                            |                          |                     |  |  |  |

6. You will receive an email about the refund.

| Square has refunded your customer                                                                                                    |
|----------------------------------------------------------------------------------------------------|
| Hello                                                                                                    |
| The \$1.00 refund you requested has been processed and should be reflected on<br>your customer's statement in <b>two to seven business days</b> . Please note that<br>business days do not include weekends or bank holidays. |
| If you sent a receipt to your customer, you can send them a refund receipt at any<br>time from your in-app transactions or Square Dashboard:                                                                                  |
| From in-app Transactions:                                                                                                    |
| 1. Tap <b>Transactions</b> .                                                                                                    |
| 2. Locate and tap the payment > New Receipt.                                                                                                    |
| From Square Dashboard:                                                                                                    |
| 1. Visit Transactions.                                                                                                    |
| 2. Use the date selector tool to locate a specific payment.                                                                                                    |
| 3. Click on the payment > Send Receipt.                                                                                                    |
| VIEW THE REFUND                                                                                                    |
| Thanks,                                                                                                    |
| The Square Team                                                                                                    |

7. After the refund has been processed, it will appear in your DrChrono account.

|                                                                                                 | Payment M           | ethod              | Гуре     | Notes         | Amount   |  |
|-------------------------------------------------------------------------------------------------|---------------------|--------------------|----------|---------------|----------|--|
|                                                                                                 | Square              | (                  | Credit   | 0             | -\$1.00  |  |
| Patient Payments Payments Line Items Logs State                                                 | ments Balance       | 1                  |          |               |          |  |
| Jenny (Jen) Harris                                                                              | \$ Provider: All    | . /                |          |               |          |  |
| Simple: On Condensed: On Internal: Off                                                          |                     |                    |          | e             | Update   |  |
| Total Paid Allocated Payment (Paid to Appt) Unallocated Payment Statement Balance Total Balance |                     |                    |          |               |          |  |
| Jenny (Jen) Harris \$1.00 \$2.00                                                                | -\$1.00             | \$1,323.00         | \$1,499. | 00 <b>C</b> A | uto Fill |  |
| Print/Export • + Add                                                                            |                     |                    |          |               |          |  |
| # Unallocated Posted Date Payment Date Appointment                                              | Line Item Provider  | Payment Method Typ | Notes Am | ount Total    |          |  |
|                                                                                                 | Brendan Wilberton   | Square Cree        | lit 00 - | \$1.00        | Beceipt  |  |
| ▶ 00 □ -\$1.00 Sep 4, 2020 Sep 4, 2020                                                          | Brendan Wilberton   | Square Cree        | iit 🛛 -  | \$1.00        | BReceipt |  |
| 0      \$1.00 Sep 4, 2020 Sep 4, 2020                                                           | Brendan Wilberton   | Square Cree        | lit 🛛 :  | \$1.00        | BReceipt |  |
| S0.00 Sep 3, 2020 Sep 3, 2020 9/03/2020 08:27AI                                                 | M Brendan Wilberton | Square Cree        | lit      | \$1.00        | Beceipt  |  |
| ▶ 1 □ \$0.00 Aug 20, 2020 Aug 20, 2020 8/20/2020 10:40Al                                        | Brendan Wilberton   | Square Cree        | lit      | \$1.00        | BReceipt |  |